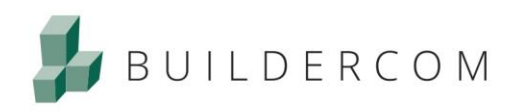

4.10.2017

BEM

## Apple macOS: Safari-selaimen ja Silverlightlaajennuksen tietoturva-asetusten muokkaus

Joissakin tapauksissa <u>Microsoft Silverlight</u> -laajennuksen asennuksen jälkeen Apple Safari - selain ei pysty käynnistämään Silverlight-laajennusta. Estävä tekijä saattaa olla tietoturva-asetukset.

Tässä ohjeessa esitellään tietoturva-asetusten muokkaus vaihe vaiheelta.

Ohje

- 1. Avaa Safari-selain
- 2. Mene osoitteeseen bem.buildercom.net
- 3. Avaa valikko Safari -> Asetukset

| Tietoja: Safari     |       |
|---------------------|-------|
| Safari-laajennukset |       |
| Asetukset           |       |
| Tämän sivuston aset | ukset |
| Tyhjennä historia   |       |
| Palvelut            | Þ     |
| Kätke Safari        | жн    |
| Kätke muut          | ∖СЖН  |
| Näytä kaikki        |       |
| Lopeta Safari       | жQ    |

- 4. Mene Verkkosivustot-välilehdelle
- 5. Valitse vasemmalta Silverlight

|                                   | Silverlight                                           |                      |
|-----------------------------------|-------------------------------------------------------|----------------------|
| 📃 Lukija                          | Salli verkkosivustojen käyttää tätä liitännäistä seur | aavilla asetuksilla: |
| Sisällön estäjät                  | Avoinna olevat verkkosivustot                         |                      |
| Automaattinen toisto              | 🝰 bem.buildercom.net                                  | Päällä               |
| Sivun zoomaus                     |                                                       |                      |
| Kamera                            |                                                       |                      |
| Mikrofoni                         |                                                       |                      |
| Ijainti Sijainti                  |                                                       |                      |
| Ilmoitukset                       |                                                       |                      |
| Liitännäiset                      |                                                       |                      |
| Silverlight<br>Versio 5.1.50901.0 |                                                       |                      |
|                                   |                                                       |                      |

6. bem.buildercom.net-osoitteen kohdalla valitse Päällä

RAKENNETUN YMPÄRISTÖN TIEDONHALLINTAA

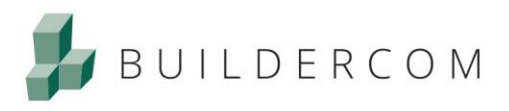

## 7. Mene Suojaus-välilehdelle

8. Poista rasti Estä ponnahdusikkunat -valintaruudusta

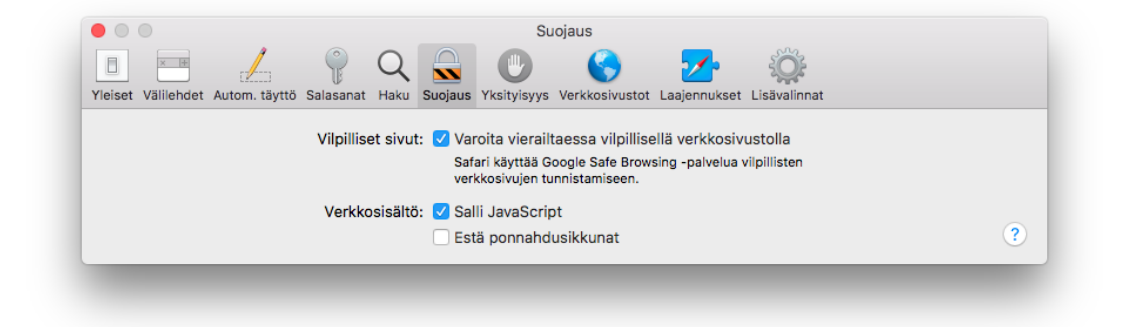

9. Sulje Asetukset-ikkuna

RAKENNETUN YMPÄRISTÖN TIEDONHALLINTAA